# Configurazione delle impostazioni dell'indirizzo IP (Internet Protocol) statico su un telefono multipiattaforma Cisco IP Phone serie 7800 o 8800

## Obiettivo

Per impostazione predefinita, a un telefono multipiattaforma Cisco IP Phone serie 7800 o 8800 viene assegnato il relativo indirizzo IP tramite il protocollo DHCP (Dynamic Host Configuration Protocol). Il dispositivo di rete che gestisce il telefono sceglie l'indirizzo IP che verrà utilizzato dal telefono IP. Lo stesso telefono IP può avere o meno un indirizzo IP diverso ogni volta che si connette alla rete. Affinché un telefono IP abbia lo stesso indirizzo IP ogni volta che si connette alla rete, è possibile disabilitare DHCP e assegnare manualmente un indirizzo IP statico a un telefono IP. Con un unico indirizzo IP, la configurazione è più semplice in quanto fornisce un singolo indirizzo IP noto con cui accedere, mentre un indirizzo IP dinamico rende più difficile individuare e ottenere l'accesso per configurare il telefono.

L'indirizzo IP statico del telefono multipiattaforma Cisco IP Phone serie 7800 o 8800 può essere configurato manualmente tramite l'utility basata sul Web o l'interfaccia grafica dell'utente (GUI). È necessario configurare manualmente sul telefono l'indirizzo IP, la subnet mask, il server DNS (Domain Name System) e le impostazioni predefinite del router.

In questo documento viene spiegato come configurare l'indirizzo IP statico del telefono multipiattaforma Cisco IP Phone serie 7800 o 8800 tramite la GUI o l'utility basata sul Web.

### Dispositivi interessati

- Serie 7800
- Serie 8800

#### Versione del software

• 11.0

# Configurare le impostazioni dell'indirizzo IP statico del telefono IP

#### Configurazione dell'indirizzo IP statico con l'utility basata sul Web

In questo scenario, il telefono multipiattaforma Cisco IP Phone 8861 è configurato senza la disponibilità di un server DHCP. Per configurare un indirizzo IP statico con l'utility basata sul Web dell'IP Phone, attenersi alla procedura seguente:

Passaggio 1. Accedere all'utility basata sul Web del proprio IP Phone, quindi accedere come Admin.

**Nota:** per informazioni su come configurare la password su un telefono multipiattaforma serie 7800 o 8800, fare clic <u>qui</u>.

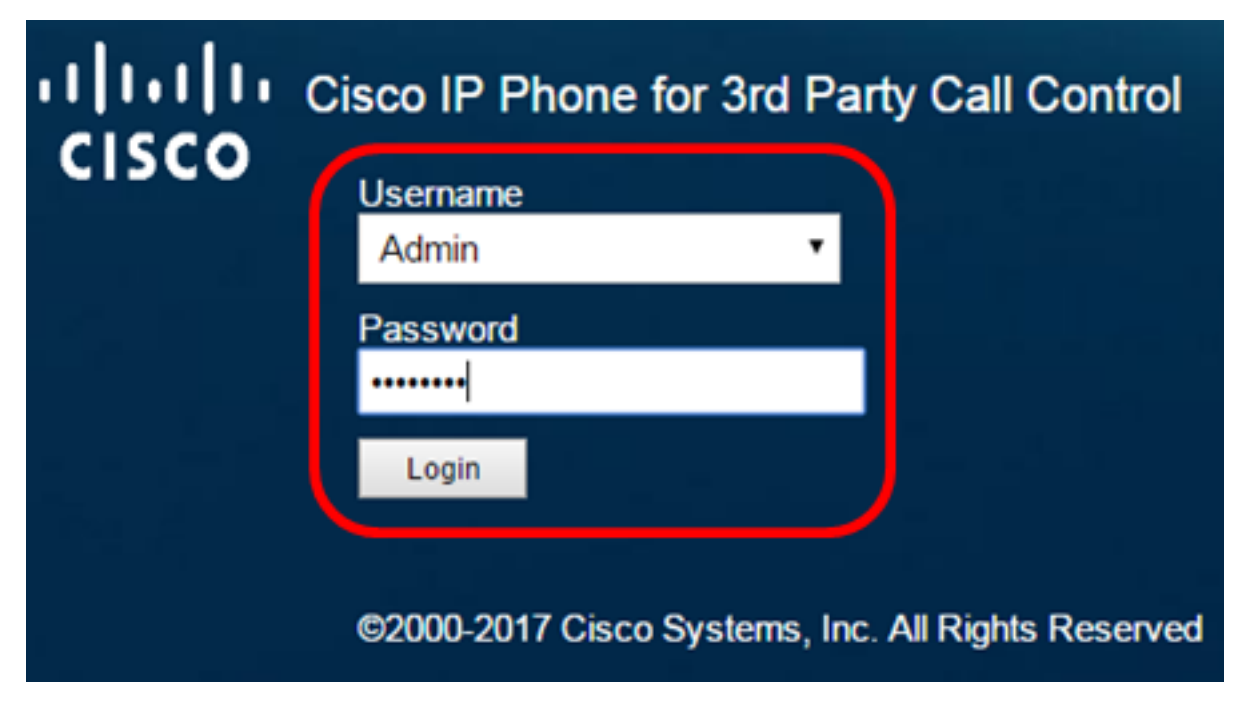

Passaggio 2. Fare clic su Voce > Sistema.

| •    <br>C | <br>  <b>5</b> ( |              | Cisco IF   | 9 Phone fi<br>8861 | or 3rd Pa<br>L <b>-3P</b> ( | irty Call Co |
|------------|------------------|--------------|------------|--------------------|-----------------------------|--------------|
| Info       | Voice            | Call History | Personal D | irectory           |                             |              |
| System     | Ext 1            | Ext 2        | Ext 3      | Ext 4              | Ext 5                       | Ext 6        |

Passaggio 3. Nell'area Impostazioni IPv4, scegliere IP statico dall'elenco a discesa Tipo di connessione.

| IPv4 Settings    |             |  |
|------------------|-------------|--|
| Connection Type: | Static IP 💌 |  |
| Static IP:       | DHCP        |  |
| Gateway:         | Static IP   |  |

Passaggio 4. Inserire l'indirizzo IP del telefono IP nel campo IP statico.

| IPv4 Settings    |                 |  |  |  |
|------------------|-----------------|--|--|--|
| Connection Type: | Static IP 👻     |  |  |  |
| Static IP:       | 192.168.100.116 |  |  |  |

Nota: nell'esempio viene usato 192.168.100.116.

Passaggio 5. Immettere l'indirizzo del gateway nel campo Gateway.

| IPv4 Settings    |                 |  |  |  |
|------------------|-----------------|--|--|--|
| Connection Type: | Static IP 👻     |  |  |  |
| Static IP:       | 192.168.100.116 |  |  |  |
| Gateway:         | 192.168.100.1   |  |  |  |

Nota: nell'esempio viene usato 192.168.100.1.

Passaggio 6. Inserire la subnet mask nel campo NetMask.

| IPv4 Settings    |                 |              |               |  |
|------------------|-----------------|--------------|---------------|--|
| Connection Type: | Static IP 👻     |              |               |  |
| Static IP:       | 192.168.100.116 | NetMask:     | 255.255.255.0 |  |
| Gateway:         | 192.168.100.1   | Primary DNS: |               |  |

Nota: nell'esempio viene usato 255.255.255.0.

Passaggio 7. Immettere l'indirizzo DNS primario nel campo DNS primario.

| IPv4 Settings    |                 |              |               |  |
|------------------|-----------------|--------------|---------------|--|
| Connection Type: | Static IP 👻     |              |               |  |
| Static IP:       | 192.168.100.116 | NetMask:     | 255.255.255.0 |  |
| Gateway:         | 192.168.100.1   | Primary DNS: | 192.168.100.1 |  |
| Secondary DNS:   |                 | ]            |               |  |

Nota: nell'esempio viene usato 192.168.100.1.

Passaggio 8. (Facoltativo) Immettere l'indirizzo DNS secondario nel campo *DNS secondario* . In questo scenario il DNS secondario viene lasciato vuoto.

Passaggio 9. Fare clic su Sottometti tutte le modifiche.

| Info Voice C            | all History Personal Direc | tory               |               |
|-------------------------|----------------------------|--------------------|---------------|
| ✓ System Ext 1          | Ext 2 Ext 3                | Ext 4 Ext 5        | Ext 6 E: 🕨 🔻  |
| System Configuration    |                            |                    |               |
| User Password:          |                            |                    |               |
| IPv4 Settings           |                            |                    |               |
| Connection Type:        | Static IP 👻                |                    |               |
| Static IP:              | 192.168.100.116            | NetMask:           | 255.255.255.0 |
| Gateway:                | 192.168.100.1              | Primary DNS:       | 192.168.100.1 |
| Secondary DNS:          |                            |                    |               |
| Optional Network Config | guration                   |                    |               |
| Host Name:              |                            | Domain:            |               |
|                         |                            |                    |               |
|                         | Undo All Changes           | Submit All Changes |               |

Il telefono applicherà le impostazioni di configurazione e l'utente verrà reindirizzato alla pagina Web dell'utilità dopo l'aggiornamento.

Phone is updating configuration. Unit may reset. You will be redirected to configuration page in 30 seconds. If you are not redirected automatically, you can click here to return to the configuration page.

Passaggio 10. (Facoltativo) Per verificare che le impostazioni configurate siano state applicate, accedere all'utility basata sul Web del proprio telefono IP e scegliere **Info > Stato**. Nell'area Informazioni IPv4 dovrebbero essere visualizzate le impostazioni di configurazione aggiornate.

| Info      | Voice          | Call History  | Personal Directory |                  |               |
|-----------|----------------|---------------|--------------------|------------------|---------------|
| Status    | Debug Info     | Network S     | tatistics          |                  |               |
| IPv4 Info | rmation        |               |                    |                  |               |
|           | IP State       | us: OK        |                    | Connection Type: | Static IP     |
|           | Current        | IP: 192.168.1 | 00.116             | Current Netmask: | 255.255.255.0 |
|           | Current Gatewa | ay: 192.168.1 | 00.1               | Primary DNS:     | 192.168.100.1 |
|           | Secondary DN   | IS:           |                    |                  |               |

A questo punto, le impostazioni dell'indirizzo IP statico sul telefono IP Cisco devono essere configurate correttamente con l'utility basata sul Web.

#### Configurazione dell'indirizzo IP statico tramite la GUI

Passaggio 1. Premere il pulsante Settings (Impostazioni) sul telefono IP.

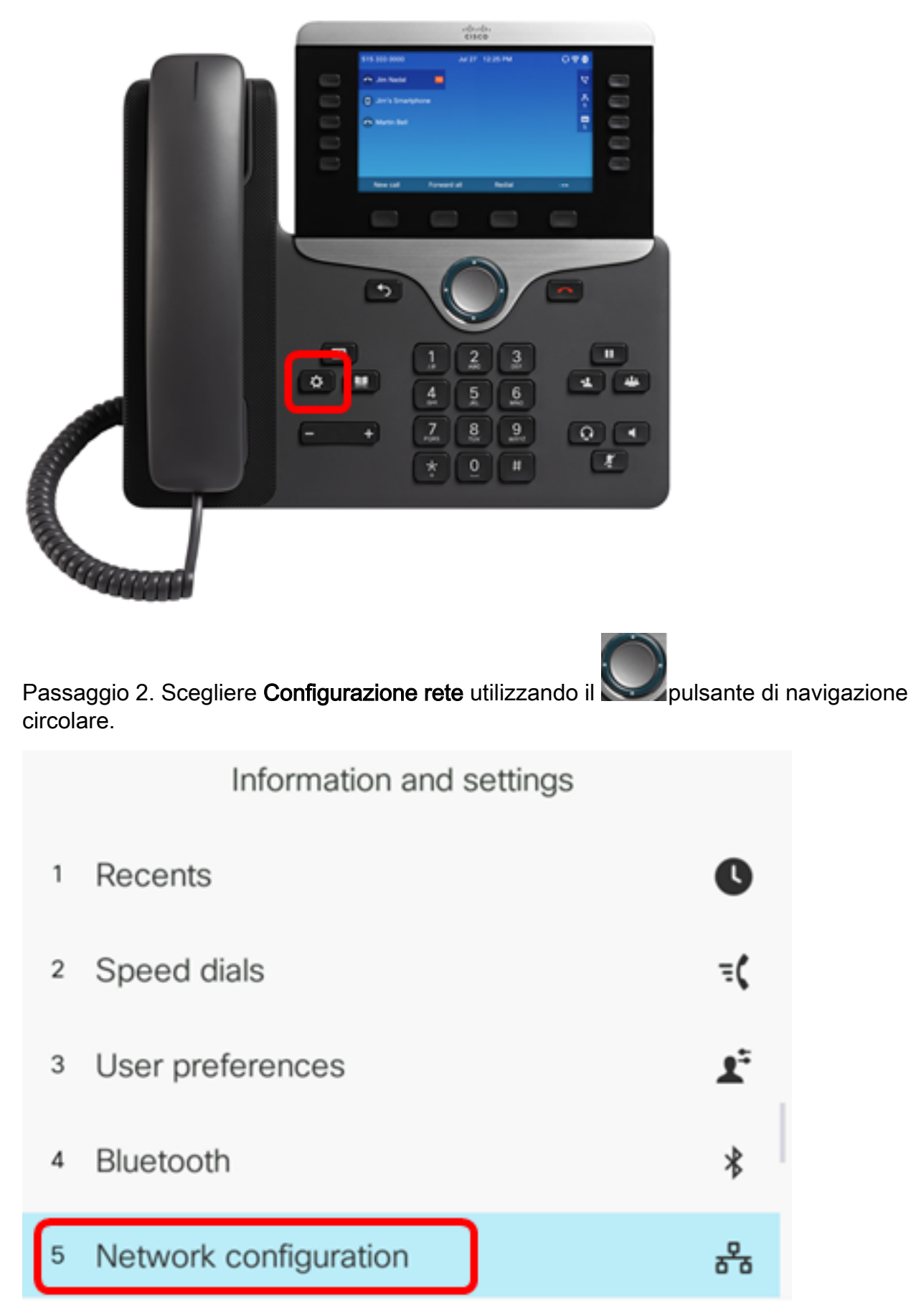

Passaggio 3. Selezionare le impostazioni dell'indirizzo IPv4.

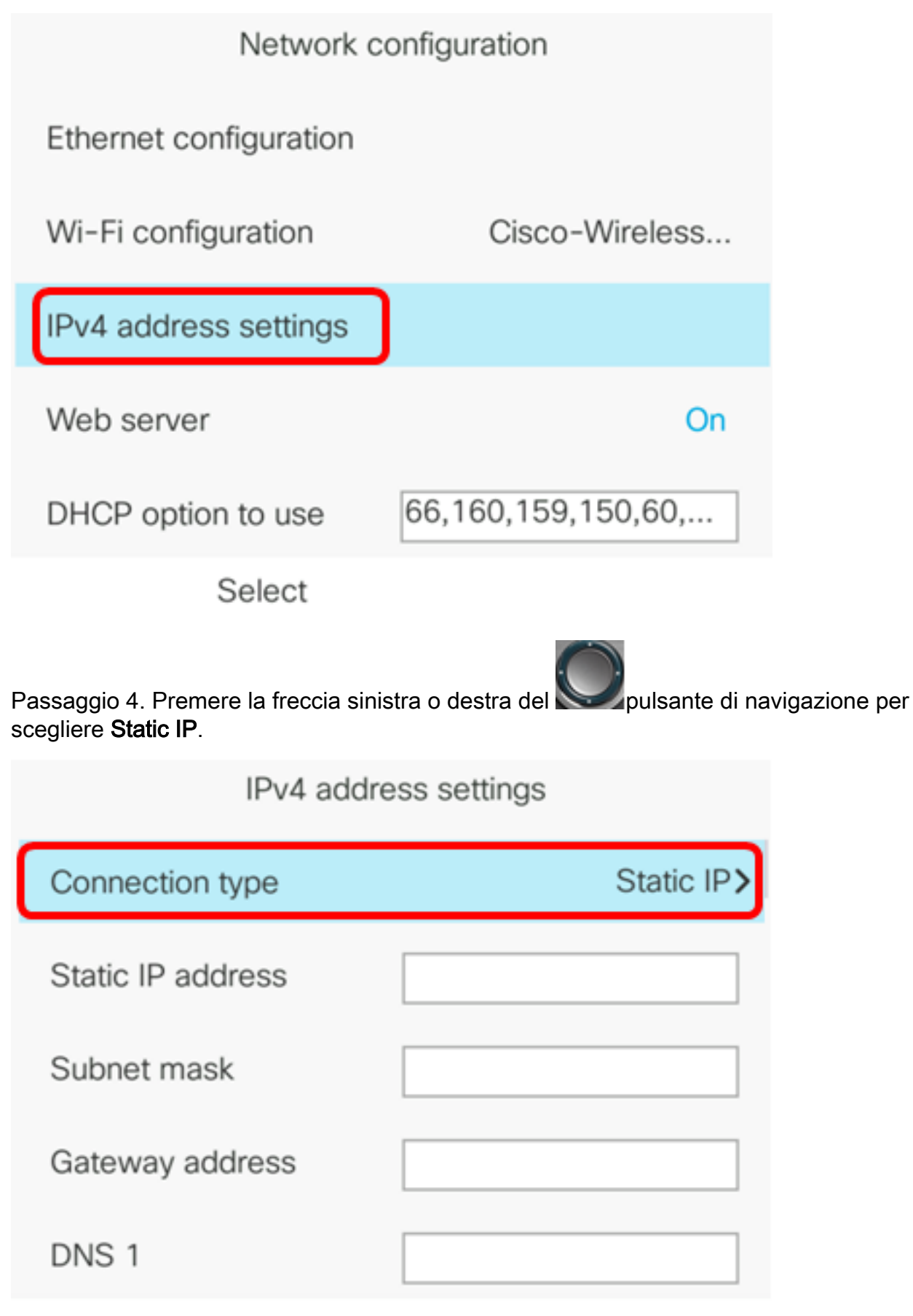

Set

Passaggio 5. Inserire l'indirizzo IP del telefono IP nel campo Indirizzo IP statico.

| IPv4 address settings                               |                                                             |  |  |  |
|-----------------------------------------------------|-------------------------------------------------------------|--|--|--|
| Connection type                                     | Static IP>                                                  |  |  |  |
| Static IP address                                   | 192.168.100.116                                             |  |  |  |
| Nota: Nell'esempio, l'indirizzo IF                  | P è 192.168.100.116.                                        |  |  |  |
| Passaggio 6. Inserire la subnet                     | Passaggio 6. Inserire la subnet mask nel campo Subnet mask. |  |  |  |
| IPv4 add                                            | IPv4 address settings                                       |  |  |  |
| Connection type Static IP>                          |                                                             |  |  |  |
| Static IP address 192.168.100.116                   |                                                             |  |  |  |
| Subnet mask                                         | 255.255.255.0                                               |  |  |  |
| Nota: Nell'esempio, la subnet mask è 255.255.255.0. |                                                             |  |  |  |

Passaggio 7. Immettere l'indirizzo del gateway nel campo Indirizzo gateway.

| IPv4 address settings |                 |  |  |
|-----------------------|-----------------|--|--|
| Connection type       | Static IP>      |  |  |
| Static IP address     | 192.168.100.116 |  |  |
| Subnet mask           | 255.255.255.0   |  |  |
| Gateway address       | 192.168.100.1   |  |  |

Nota: Nell'esempio, l'indirizzo del gateway utilizzato è 192.168.100.1.

Passaggio 8. Immettere l'indirizzo DNS primario nel campo DNS 1.

| IPv4 address settings |                 |  |  |
|-----------------------|-----------------|--|--|
| Connection type       | Static IP>      |  |  |
| Static IP address     | 192.168.100.116 |  |  |
| Subnet mask           | 255.255.255.0   |  |  |
| Gateway address       | 192.168.100.1   |  |  |
| DNS 1                 | 192.168.100.1   |  |  |
| Set                   |                 |  |  |

Nota: Nell'esempio, il DNS primario utilizzato è 192.168.100.1.

Passaggio 9. (Facoltativo) Immettere l'indirizzo DNS secondario nel campo *DNS 2*. In questo scenario il DNS secondario viene lasciato vuoto.

| DNS 1                                                                                 | 192.168.100.                                                                         | .1                                                       |                    |
|---------------------------------------------------------------------------------------|--------------------------------------------------------------------------------------|----------------------------------------------------------|--------------------|
| DNS 2                                                                                 |                                                                                      |                                                          |                    |
| Passaggio 10. (Facoltativ<br>navigazione per attivare c<br>L'impostazione predefinita | o) Premere le frecce sinistr<br>disattivare l'impostazione<br>a è Off (Disattivato). | ra o destra del pulsan<br>relativa all'indirizzo DHCP ri | te di<br>lasciato. |
| DNS 1                                                                                 | 192.168.100.1                                                                        | 1                                                        |                    |
| DNS 2                                                                                 |                                                                                      |                                                          |                    |
| DHCP address rel                                                                      | eased                                                                                | Off                                                      |                    |
| Set                                                                                   | ×                                                                                    |                                                          |                    |

Passaggio 11. Premere il tasto **Set** per applicare le impostazioni di configurazione al telefono IP.

| IPv4 address settings |                 |
|-----------------------|-----------------|
| Connection type       | Static IP>      |
| Static IP address     | 192.168.100.116 |
| Subnet mask           | 255.255.255.0   |
| Gateway address       | 192.168.100.1   |
| DNS 1                 | 192.168.100.1   |
| Set                   | ×               |

La GUI visualizza un messaggio che informa che le impostazioni di configurazione sono state applicate al telefono IP.

Passaggio 12. (Facoltativo) Per verificare che le impostazioni configurate siano state applicate, premere il pulsante sul telefono IP, quindi selezionare **Status > Network Status** (Stato rete). Nella pagina Stato rete dovrebbero essere visualizzate le impostazioni di configurazione aggiornate.

| Network status  |                 |
|-----------------|-----------------|
| Network type    | Wireless        |
| Network status  | Connected       |
| IP address      | 192.168.100.116 |
| VLAN ID         | 4095            |
| Addressing type | Static IP       |
| Refresh         |                 |

A questo punto, le impostazioni dell'indirizzo IP statico devono essere configurate correttamente dalla GUI del telefono IP multipiattaforma Cisco 7800 o 8800.